คู่มือการใช้งาน

# มหาวิทยาลัยสู่ตำบล (U2T)

ระบบจัดเก็บข้อมูลองค์ความรู้หลากหลายแขนง สร้างรากแก้วให้ประเทศ

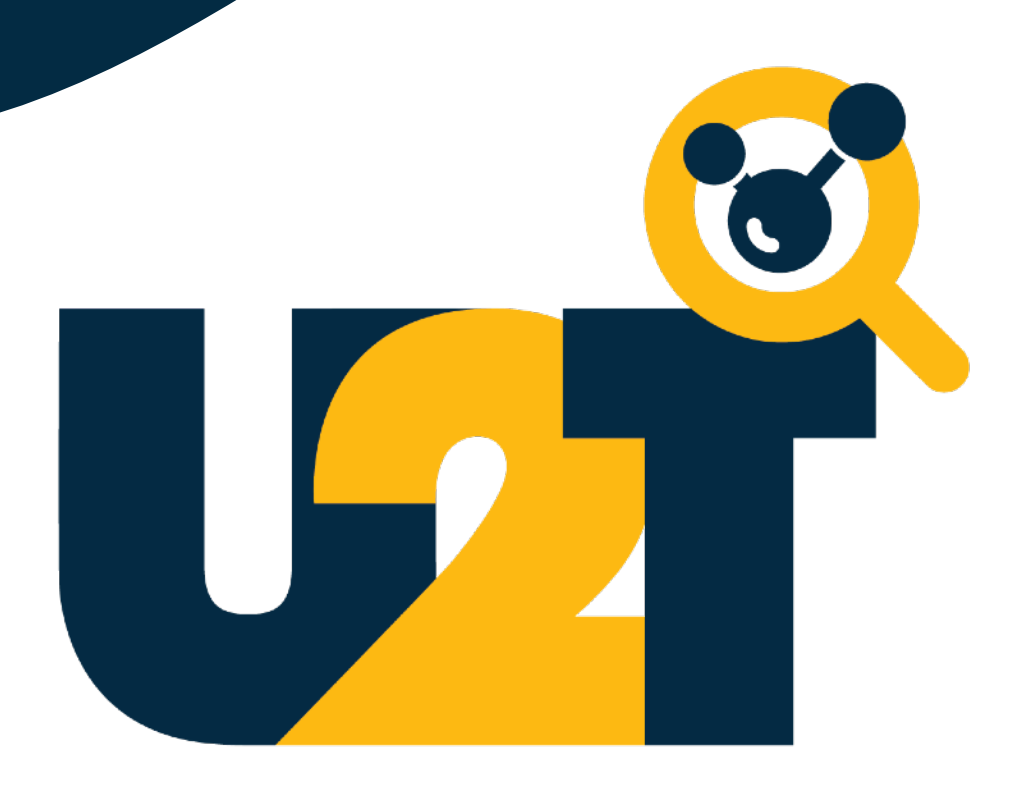

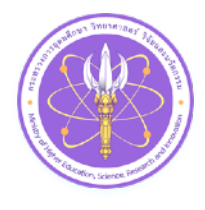

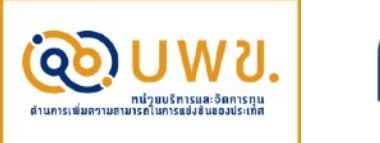

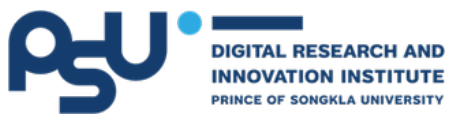

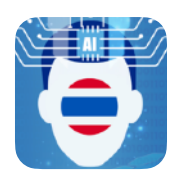

App Version: 1.0.5

## สารบัญ

| หัวข้อ                           | หน้าที่ |
|----------------------------------|---------|
| ที่มาและคุณลักษณะของระบบ         | 3       |
| เริ่มต้นใช้งานระบบเก็บข้อมูล U2T | 4       |
| เมนูการใช้งาน                    | 10      |
| การเพิ่มข้อมูล                   | 12      |
| การค้นหาประวัติข้อมูล            | 15      |
| การอัพเดทซอฟต์แวร์               | 16      |
| คำถามที่พบบ่อย                   | 18      |

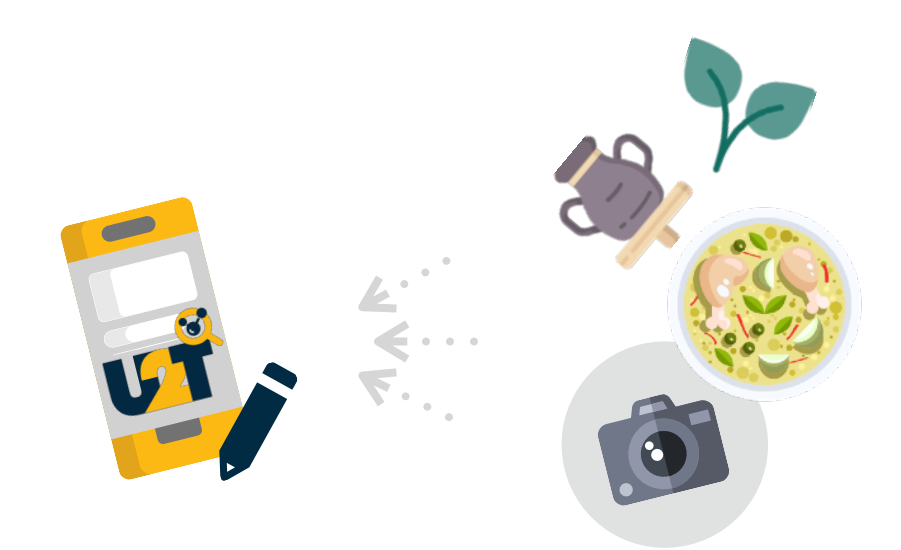

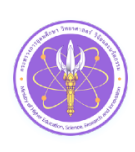

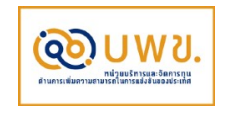

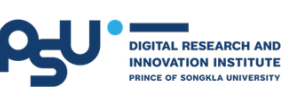

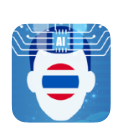

## ที่มาและคุณลักษณะของระบบ

## โครงการมหาวิทยาลัยสู่ตำบล (U2T)

โครงการ U2T รวบรวมบัณฑิตและคณาจารย์ จากมหาวิทยาลัยทั่ว ประเทศร่วมกับภาคประชาชน ลงพื้นที่ทำงานชุมชนด้วยกัน เพื่อการจัด ทำข้อมูลชุมชนหลากหลายแขนง เช่น สุขภาพ ความเป็นอยู่ การศึกษา รายได้ การเข้าถึงบริการภาครัฐ ข้อมูลความหลากหลายเฉพาะท้องถิ่น เป็นต้น เพื่อวิเคราะห์จุดแข็งหรือจุดอ่อนของแต่ละพื้นที่ พร้อมสร้าง แผนพัฒนาเพื่อยกระดับเศรษฐกิจและสังคม ซึ่งระบบที่สามารถอำนวย ความสะดวกในการรวบรวมข้อมูลองค์ความรู้อย่างครอบคลุมถือเป็น สิ่งสำคัญ สามารถช่วยให้ผู้ปฏิบัติงานลงพื้นที่เก็บข้อมูลในแต่ละชุมชน ได้อย่างสะดวก โดยข้อมูลเหล่านั้นจะถูกนำไปจัดเก็บยังระบบบริหาร จัดการข้อมูลขนาดใหญ่ เพื่อนำไปใช้ให้เกิดประโยชน์สูงสุดต่อไป

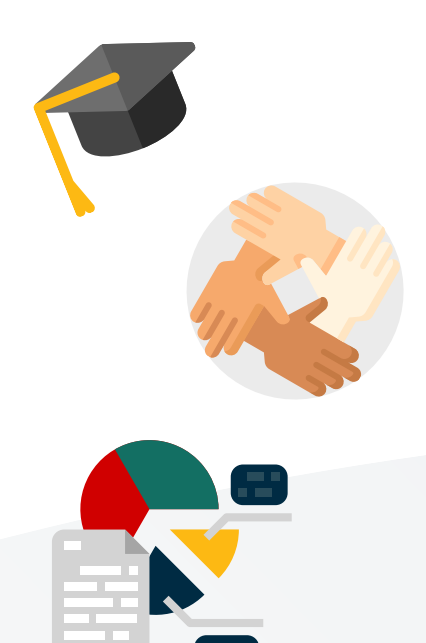

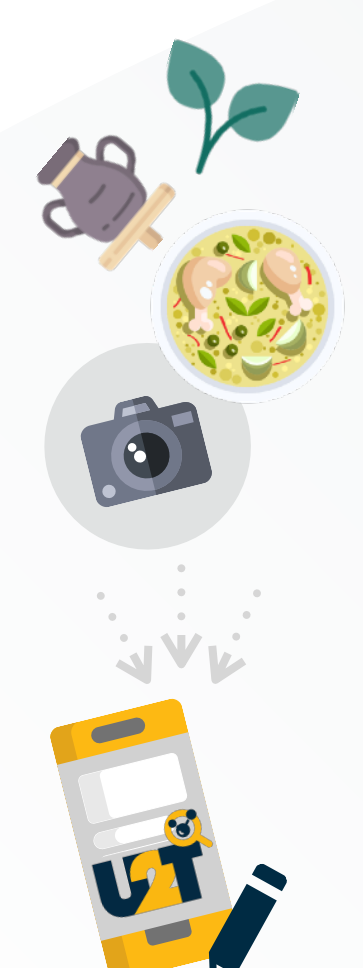

## ระบบจัดเก็บข้อมูล U2T

ระบบจัดเก็บข้อมูล U2T ช่วยอำนวยความสะดวกในการจัดเก็บข้อมูลที่มี ความเฉพาะเจาะจงกับแต่ละพื้นที่หรือแต่ละสาขา โดยเน้นความยืดหยุ่นและ ความสะดวกต่อการลงพื้นที่ให้มากที่สุด คุณลักษณะของระบบ มีดังนี้

- สามารถบันทึกและจัดเก็บข้อมูลหลากหลายแขนงผ่านชุดคำถามที่ร่วม กันออกแบบโดยผู้เชี่ยวชาญแต่ละสาขา
- สามารถบันทึกและจัดเก็บข้อมูลได้ครบถ้วน ตรงตามรูปแบบ โครงสร้างข้อมูลที่ถูกกำหนดไว้
- สามารถเรียกดูประวัติข้อมูลที่แต่ละผู้ปฏิบัติงานบันทึกไว้ด้วยตนเองได้
- สามารถแก้ไข เพิ่มเติม หรือลบข้อมูลที่ตนเองเป็นผู้บันทึกได้
- รองรับการใช้งานบนอุปกรณ์หลากหลายขนาด เช่น สมาร์ทโฟน แท็บเล็ต โน้ตบุ๊ค โดยสามารถใช้งานผ่านเว็บเบราเซอร์ทั่วไป เช่น Google Chrome, Safari, Firefox เป็นต้น
- ระบบรองรับการตรวจสอบข้อมูลที่คล้ายคลึงกัน เพื่อช่วยในการ ตัดสินใจและวางแผนการเก็บข้อมูลอย่างเหมาะสมตามแต่ละพื้นที่

หน้าตาและลักษณะการใช้งานของระบบจัดเก็บข้อมูล U2T แสดงดังต่อไปนี้

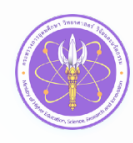

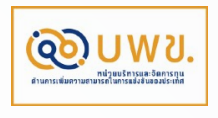

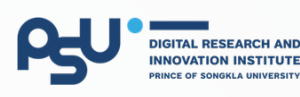

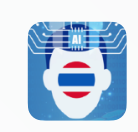

## เริ่มต้นใช้งานระบบเก็บข้อมูล U2T

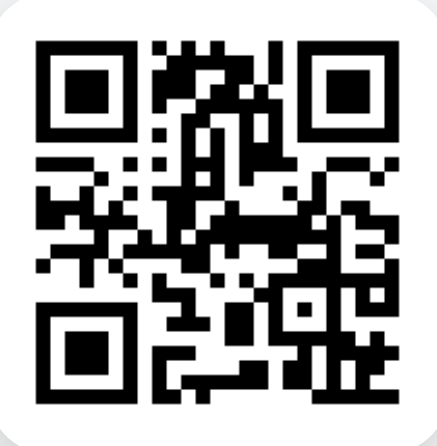

เข้าสู่ระบบผ่านการสแกน QR Code ด้านช้ายนี้ หรือ พิมพ์ตาม URL ด้านล่าง

https://cbd.u2t.ac.th

จากนั้น จะปรากฎหน้าเข้าสู่ระบบดัง รูปด้านล่างนี้

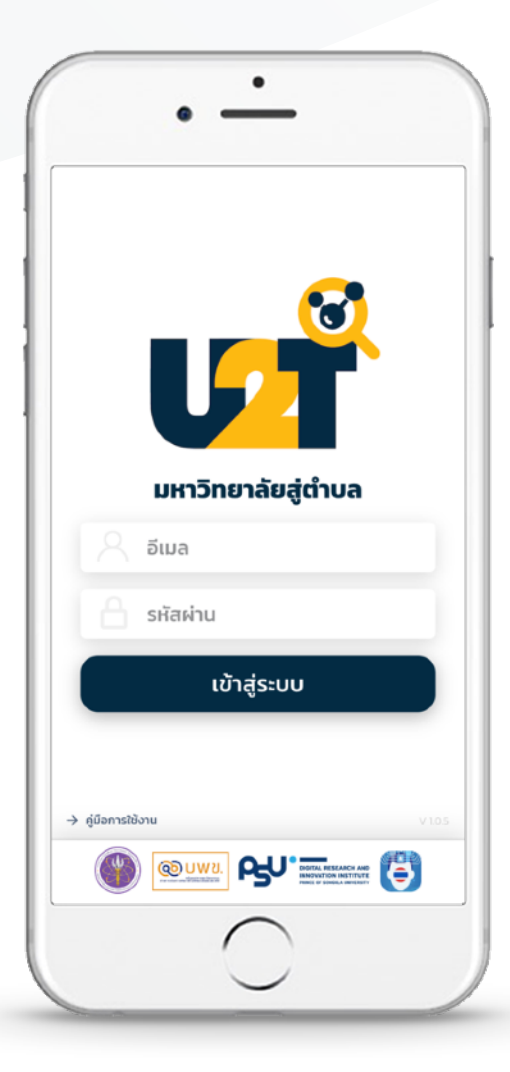

เพื่อความสะดวกในการเรียกใช้งาน ระบบเก็บข้อมูล U2T ในครั้งถัด ๆ ไป

แนะนำให้ท่าน เพิ่มทางลัดในการเข้าสู่ ระบบ (Add to Home Screen) โดย ทำตามวิธีการดังหน้าถัดไป

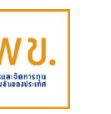

TAL RESEARCH AND

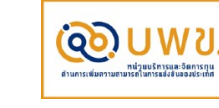

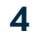

## ี<u>การเพิ่มทางลัดเข้าสู่ระบบ สำหรับ Android</u>

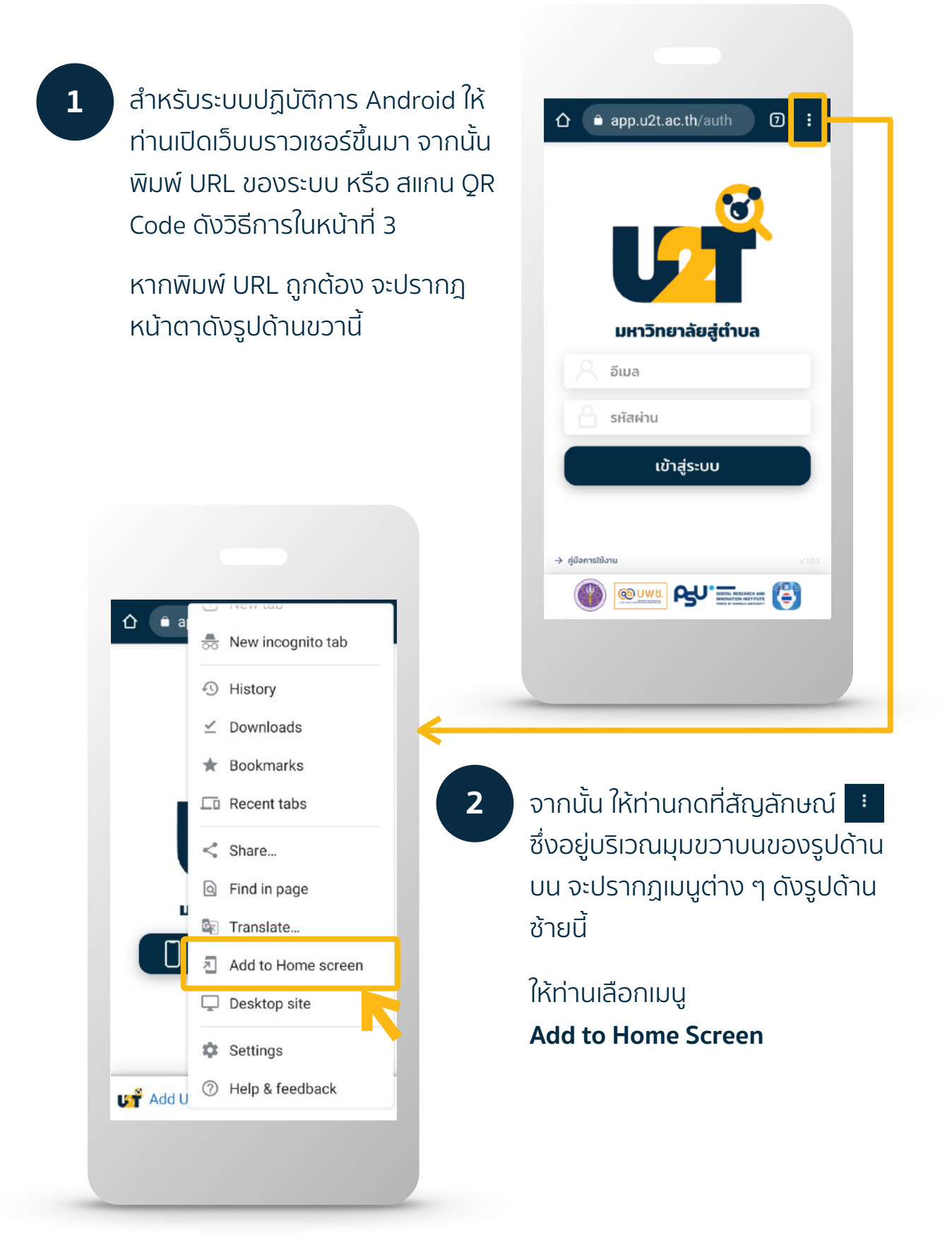

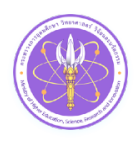

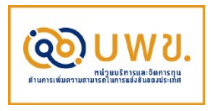

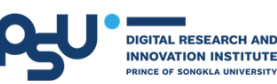

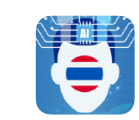

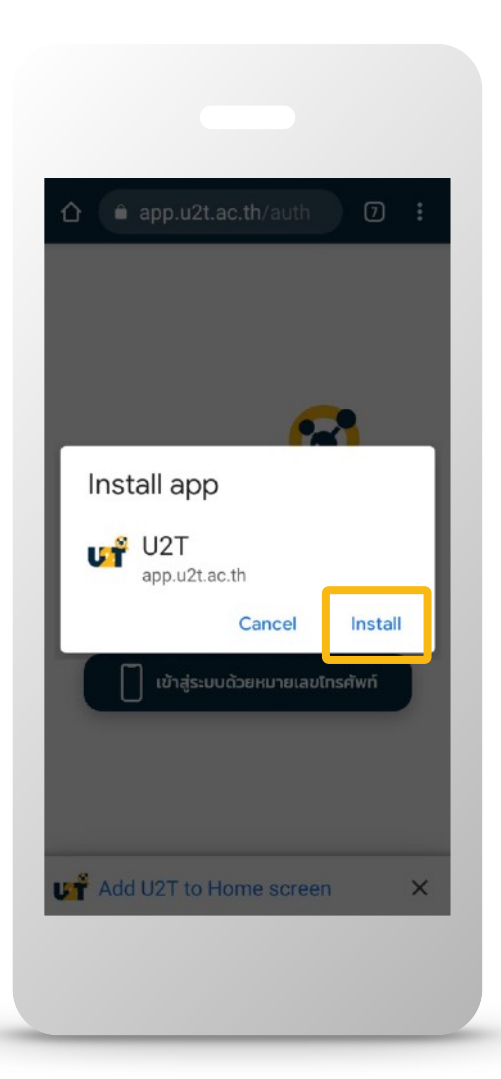

จากนั้น จะปรากฎหน้าต่างสำหรับ ติดตั้งแอพพลิเคชั่นขึ้นมา ให้ท่าน คลิกเลือก **Install** หรือ ติดตั้ง

3

เมื่อติดตั้งเสร็จเรียบร้อย จะปรากฎ ไอคอนหรือสัญลักษณ์ของระบบเก็บ ข้อมูล U2T ดังรูปด้านขวานี้

ท่านสามารถคลิกบนไอคอนดังกล่าว เพื่อเข้าใช้งานได้ทันที

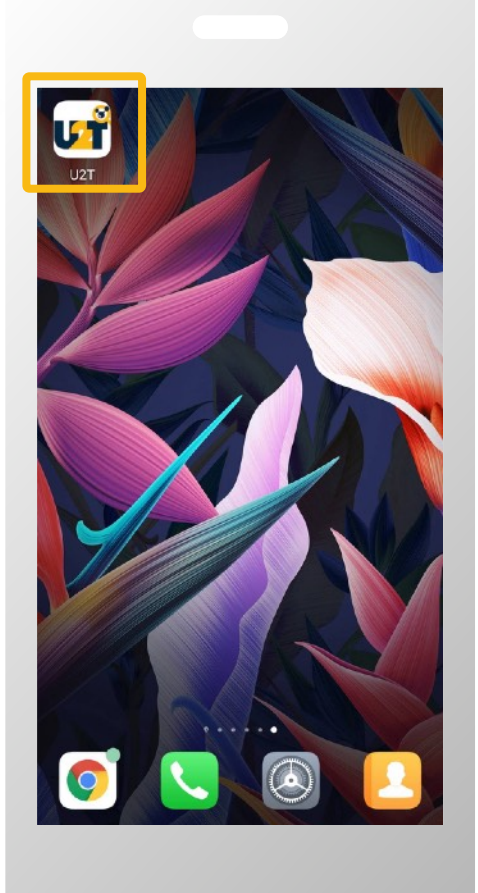

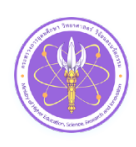

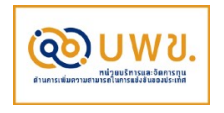

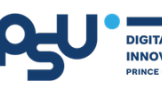

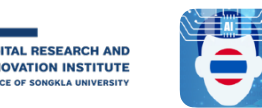

## ุการเพิ่มทางลัดเข้าสู่ระบบ สำหรับ iOS

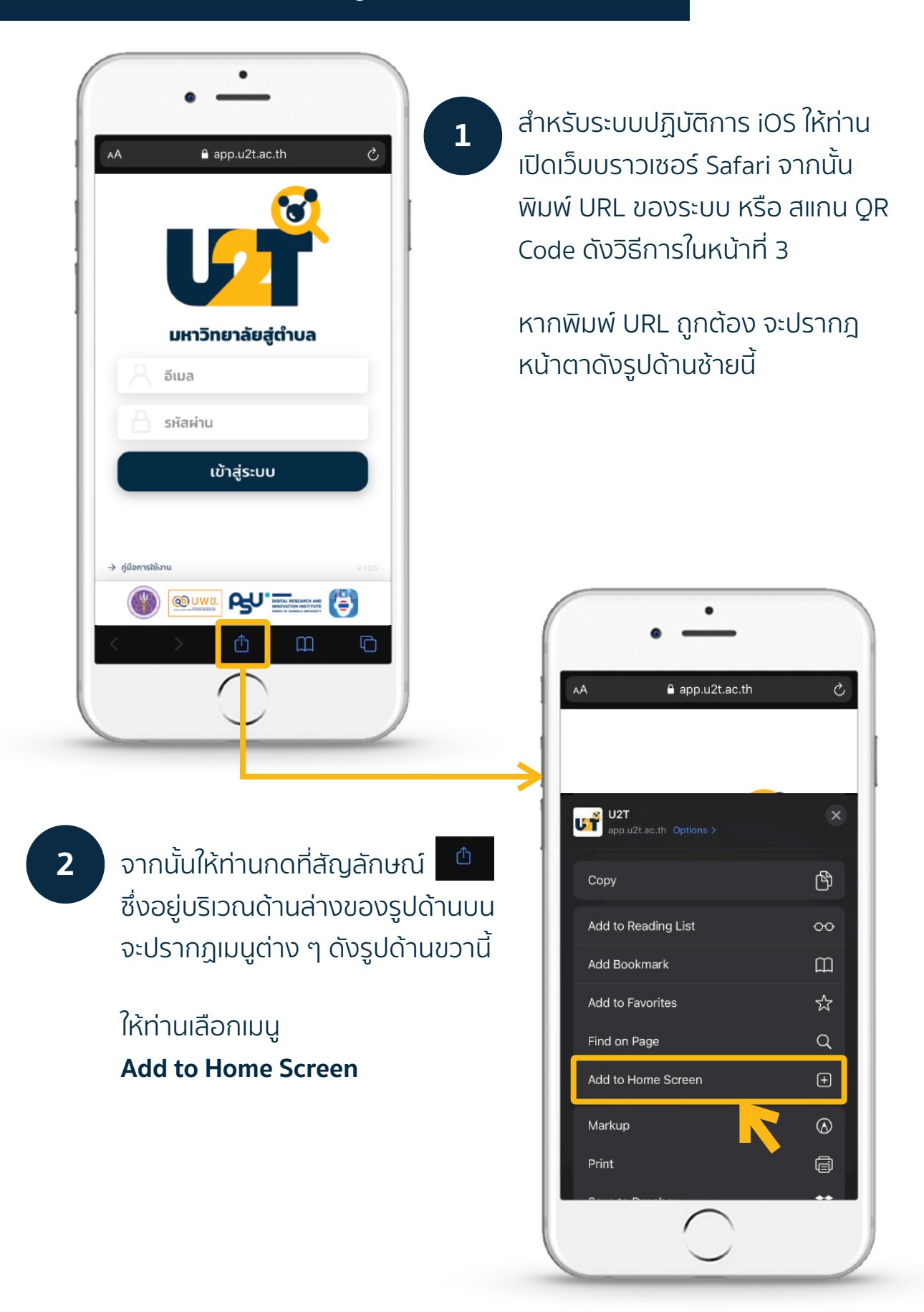

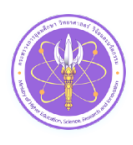

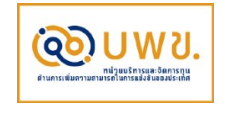

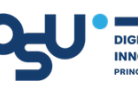

DIGITAL RESEARCH AND INNOVATION INSTITUTE PRINCE OF SONGKLA UNIVERSITY

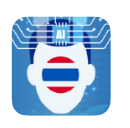

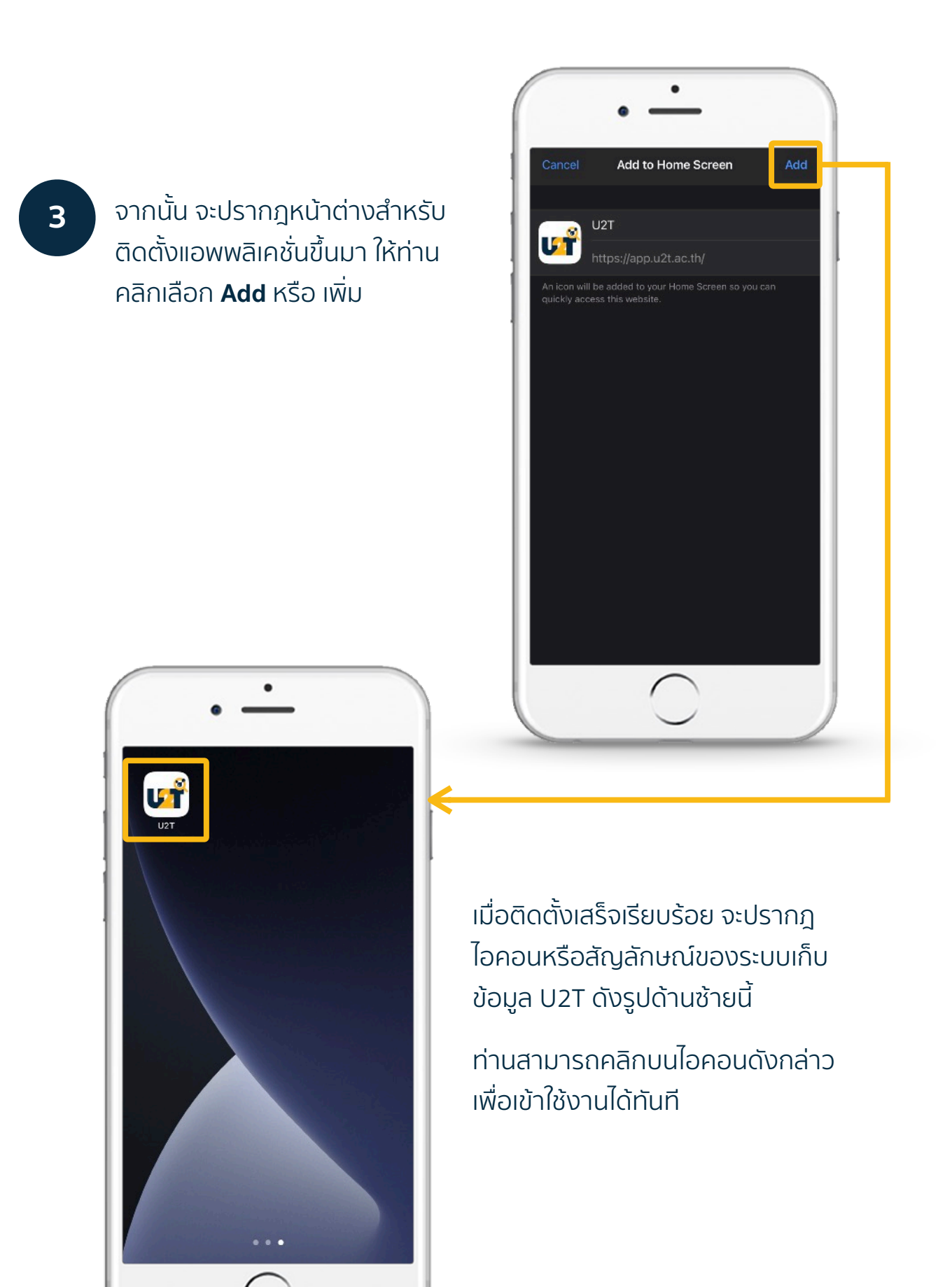

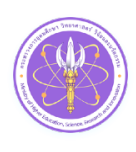

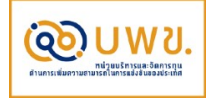

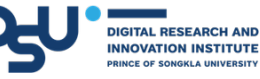

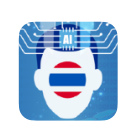

## การเข้าสู่ระบบ

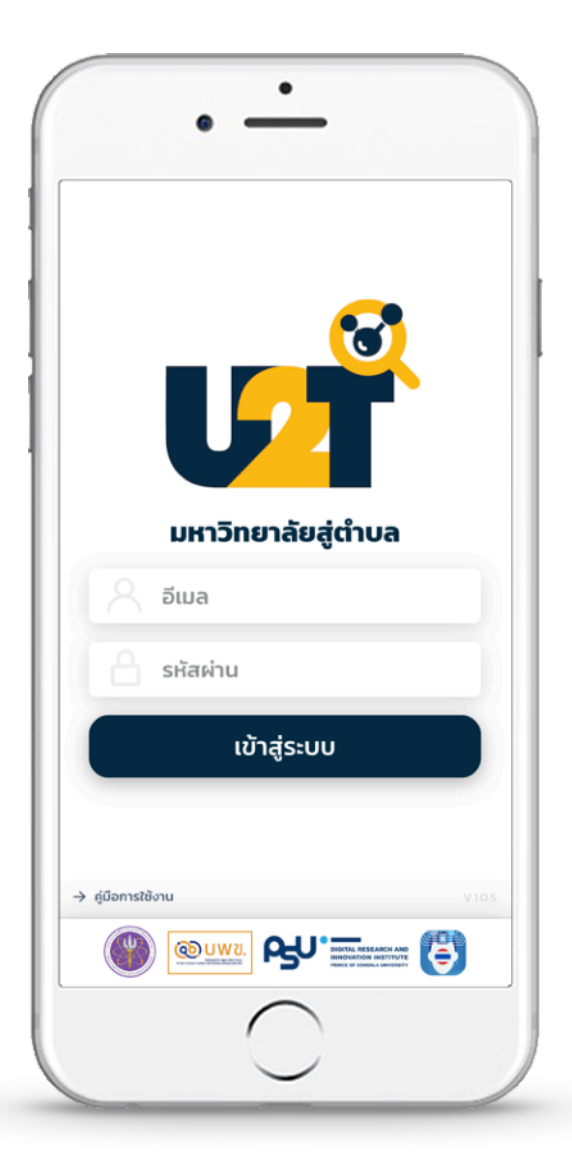

### เมื่อเข้าสู่หน้าแรก ดังรูปซ้ายมือนี้ ท่านสามารถเข้าสู่ระบบได้โดยการกรอก **ชื่อผู้ใช้** และ **รหัสผ่าน** ของท่าน จากนั้นกดปุ่ม **เข้าสู่ระบบ**

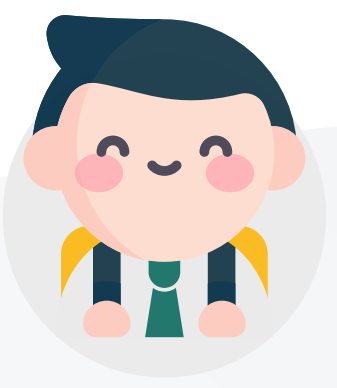

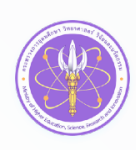

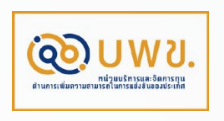

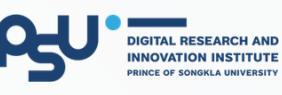

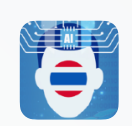

## เมนูการใช้งาน

เมื่อเข้าสู่ระบบสำเร็จแล้ว จะปรากฎดังรูป ด้านขวานี้ ซึ่งประกอบด้วย 3 เมนูหลัก คือ

- 1. เพิ่มข้อมูล
- 2. ประวัติ
- 3. เมนู

อาหารที่น่าสนใจประจำถิ่น

เริ่มค้นหาข้อมูล ที่คุณต้องการได้เลย

**S** 

เวอร์ชันชุดคำถาม

0

คำค้นหา

หน้า **เพิ่มข้อมูล** จะแสดงรายการหมวดหมู่ ของข้อมูลดังรูปด้านขวานี้ ท่านสามารถ คลิกเลือกหมวดหมู่ที่ต้องการ เพื่อ บันทึกข้อมูลเพิ่มเติมได้

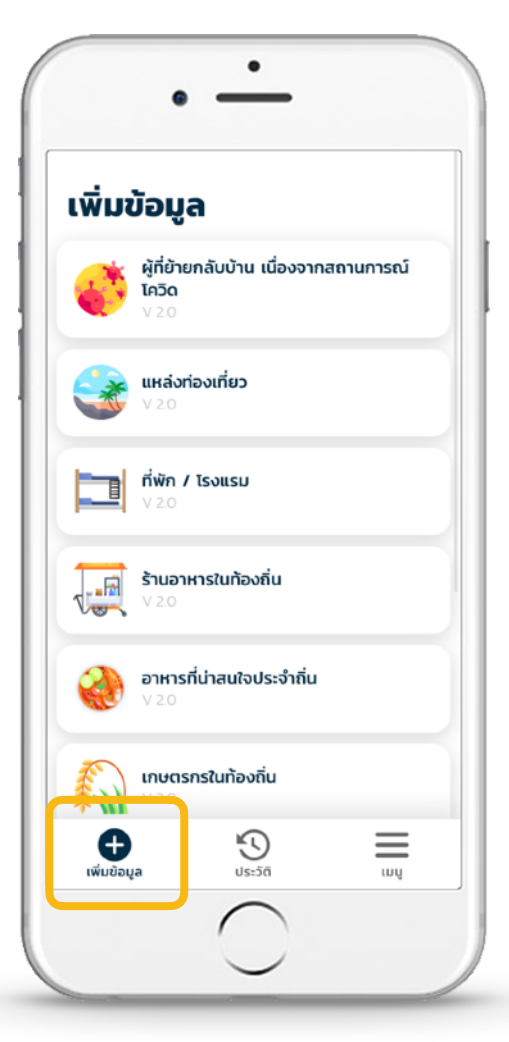

## ตัวเลือก หมวดหมู่ชุดคำถาม ตัวเลือก เวอร์ชันชุดคำถาม

หน้า **ประวัติ** ใช้สำหรับ **ค้นหาข้อมูล** ในแต่ละ หมวดหมู่ที่ต้องการ **เพื่อเข้าไปตรวจสอบ แก้ไข หรือลบข้อมูล** ที่ท่านเคยกรอกไว้

โดยเริ่มจาก เลือกหมวดหมู่ และเวอร์ชันของ ชุดคำถาม (ระบบจะเลือกเวอร์ชันปัจจุบันให้ โดยอัตโนมัติ) จากนั้นกรอกคำค้นหา เช่น ชื่อของรายการ แล้วกดปุ่ม **ค้นหา** 

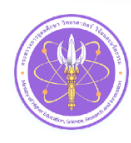

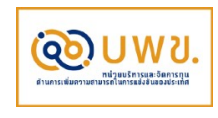

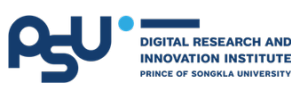

 $\equiv$ 

์ค้นหา

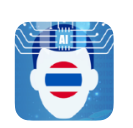

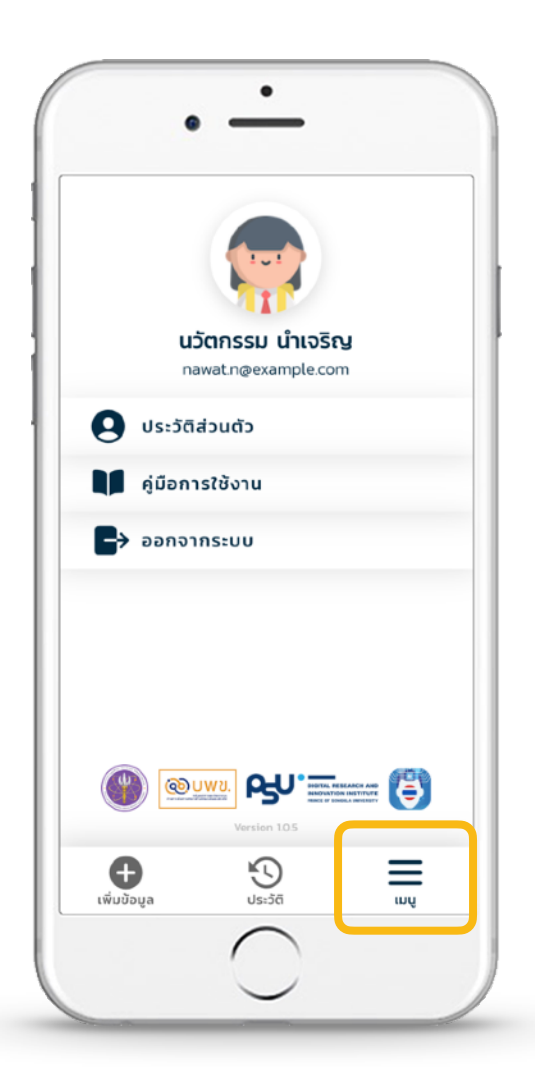

ส่วนหน้า **เมนู** จะปรากฎหน้าตาดังรูป ด้านซ้ายนี้ มีไว้สำหรับแสดงเมนูอื่น ๆ นอกจากส่วน เพิ่มข้อมูล และ ประวัติ

โดยจะแสดงเมนูที่เหลือ ดังนี้ คือ ประวัติส่วนตัว คู่มือการใช้งาน และออกจากระบบ

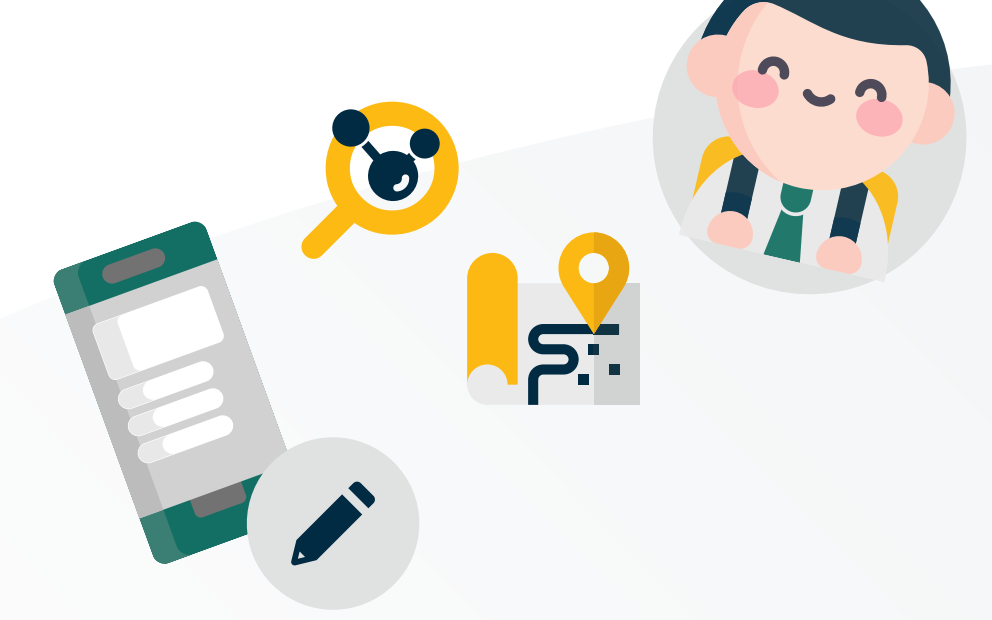

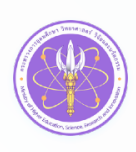

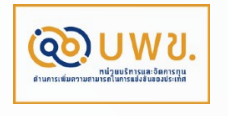

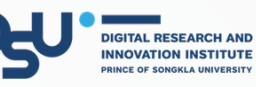

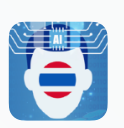

## การเพิ่มข้อมูล

1

เมื่อต้องการบันทึกข้อมูลของแต่ละ หมวดหมู่ ให้เลือกเมนู **เพิ่มข้อมูล** จะ ปรากฎหน้าตาดังรูปด้านขวานี้

้จากนั้น เลือกหมวดหมู่ที่ต้องการ เช่น **ต้องการเพิ่มข้อมูลอาหารท้องถิ่น** ให้ คลิกเลือกหมวด **อาหารที่น่าสนใจ ประจำถิ่น** จะปรากฎหน้าถัดไปดังรูป ด้านล่างนี้

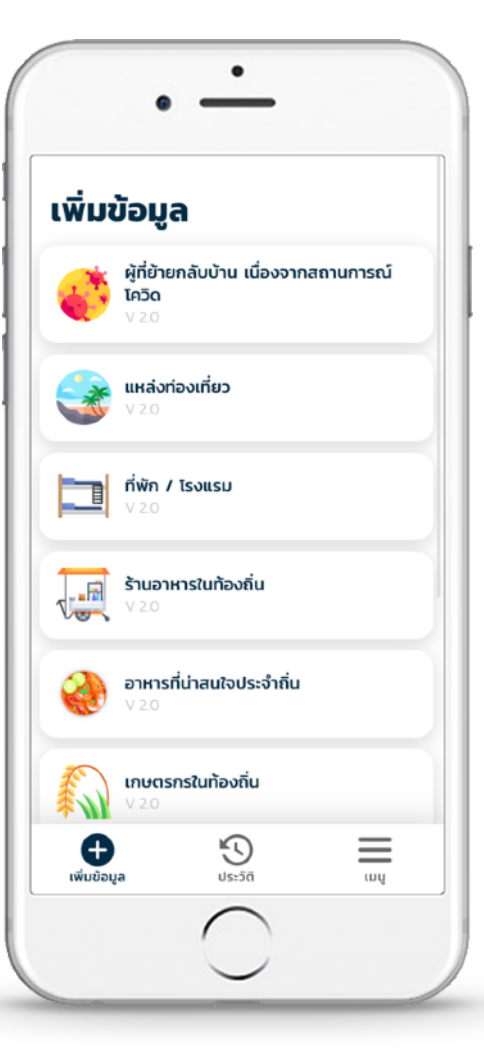

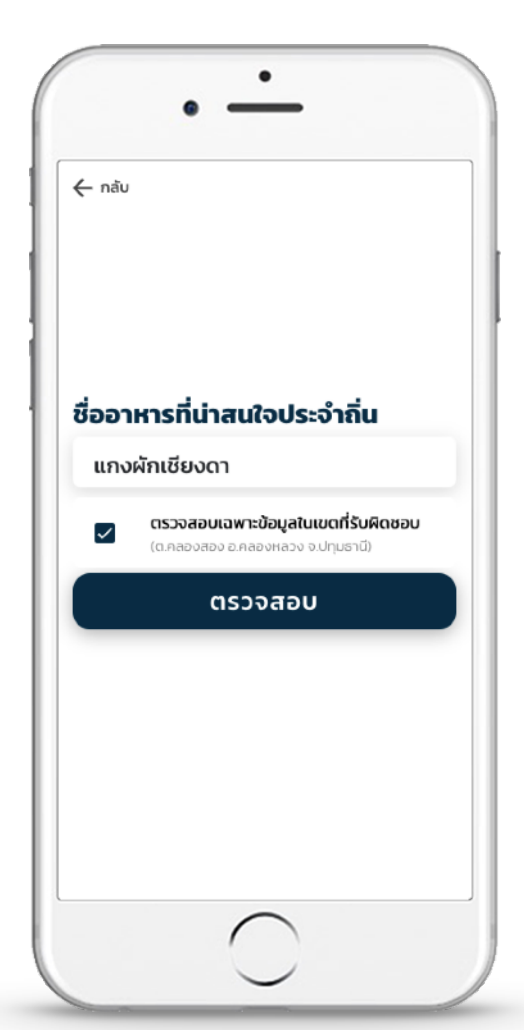

ເອງດາທາງ

้เมื่อคลิกเลือกหมวดหมู่แล้ว จะปรากฎ หน้าตรวจสอบข้อมูลดังรูปด้านซ้ายนี้ ให้กรอก **ชื่ออาหารน่าสนใจประจำถิ่น** จากนั้นกดปุ่ม **ตรวจสอบ** 

ระบบจะดำเนินการตรวจหาข้อมูลที่ คล้ายคลึงกันให้ก่อน เพื่อประกอบการ ตัดสินใจ ก่อนเข้าสู่การเพิ่มข้อมูลใหม่

**หมายเหต**ู แต่ละหมวดหมู่อาจมีคำถามไม่เหมือนกัน เช่น หากเลือกหมวดที่พัก/โรงแรม หน้านี้จะแสดงคำถามที่ สอดคล้องกัน เช่น ชื่อที่พัก/โรงแรม แทน

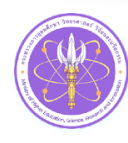

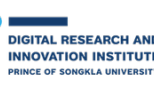

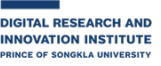

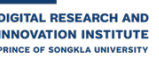

2

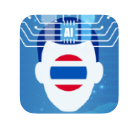

3

เมื่อระบบตรวจสอบความคล้ายคลึง จากชื่ออาหารที่กรอกแล้ว ไม่พบข้อมูล คล้ายคลึงกัน จะเข้าสู่หน้าฟอร์ม สำหรับกรอกข้อมูลทันที

### ระบบจะขอสิทธิ์ในการเข้าถึงตำแหน่ง ที่อยู่ปัจจุบัน ดังรูปด้านขวานี้

เพื่ออำนวยความสะดวกในการกรอก กรุณกด **อนุญาต (Allow)** ให้เข้าถึง ตำแหน่งปัจจุบัน

| สถานที่ที                                                                               | จำหน่าย /                                                        | ผลิต               |     |
|-----------------------------------------------------------------------------------------|------------------------------------------------------------------|--------------------|-----|
| สงขลา                                                                                   |                                                                  |                    | Ŧ   |
| หาดใหญ                                                                                  | j                                                                |                    | Ŧ   |
| ควนลัง                                                                                  |                                                                  |                    | ÷   |
|                                                                                         |                                                                  | ารกมีเป็นร้าน)     |     |
| มีที่จอดร                                                                               | รถหรอเม (ก                                                       | Julia and a star   |     |
| มีที่จอดร<br>()                                                                         | สหรอเม (ก<br>มี                                                  | istatous la,       |     |
| มีที่จอดร<br>()<br>()                                                                   | ຄหรอเม (ก<br>มี<br>ไม่มี                                         |                    |     |
| มีที่จอดร<br>()<br>()<br>()<br>()<br>()<br>()<br>()<br>()<br>()<br>()<br>()<br>()<br>() | ถิหรอเม (ก<br>มี<br>ไม่มี<br>รผลิต กิโลก<br>เจงวัสดุที่ใช้ทั้งหม | เร้มต่อวัน (ถ้าทรา | າບ) |

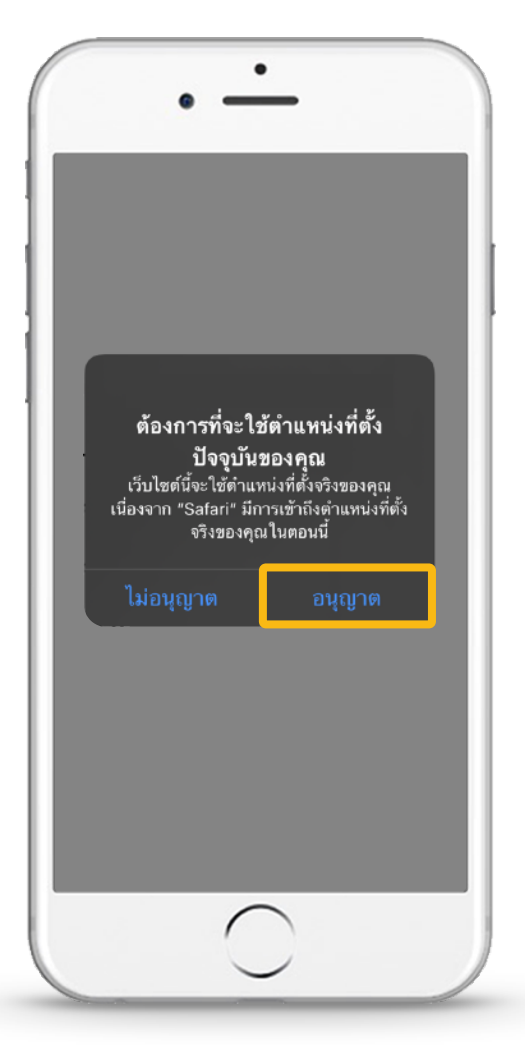

เมื่ออนุญาตแล้วระบบจะกรอก **ข้อมูลที่อยู่** (จังหวัด อำเภอ และ ตำบล ที่สำรวจ) **และพิกัด** ให้โดย อัตโนมัติ ดังรูปด้านช้ายนี้

จากนั้น ดำเนินการกรอกข้อมูลให้ ครบถ้วน เมื่อกรอกข้อมูลเสร็จ สมบูรณ์แล้ว กรุณากดปุ่ม **บันทึก** 

**หมายเหตุ** ท่านสามารถแก้ไข เพิ่มเติม หรือ ลบข้อมูลที่ ท่านบันทึกด้วยตนเองได้ในภายหลัง ผ่านการค้นหา รายการในหน้า **ประวัติ** หรือจากหน้า **เพิ่มข้อมูล** ซึ่งต้อง เลือกหมวดหมู่และพิมพ์ชื่อรายการ ดังที่เคยกล่าวมา

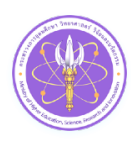

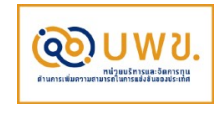

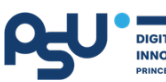

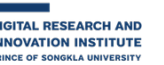

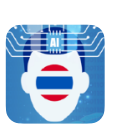

4

กรณีที่ระบบพบข้อมูลที่คล้ายคลึงกัน จากหน้าตรวจสอบข้อมูล ระบบจะ แสดงข้อมูลดังรูปด้านขวานี้

หากเป็นรายการข้อมูลที่กรอกด้วย ตนเอง สามารถคลิกเข้าไปแก้ไขข้อมูล ให้สมบูรณ์ยิ่งขึ้นได้

หากต้องการบันทึกข้อมูลใหม่ สามารถกดปุ่ม **เพิ่มข้อมูลใหม่** ระบบ จะนำท่านเข้าสู่หน้าฟอร์มเพื่อกรอก ข้อมูลเช่นเดิม ดังหน้าที่ 13

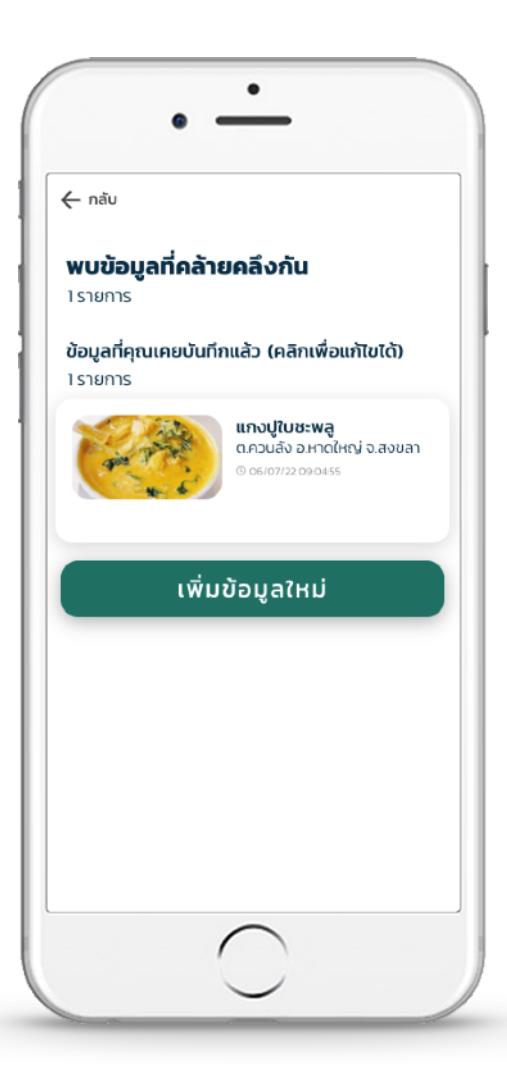

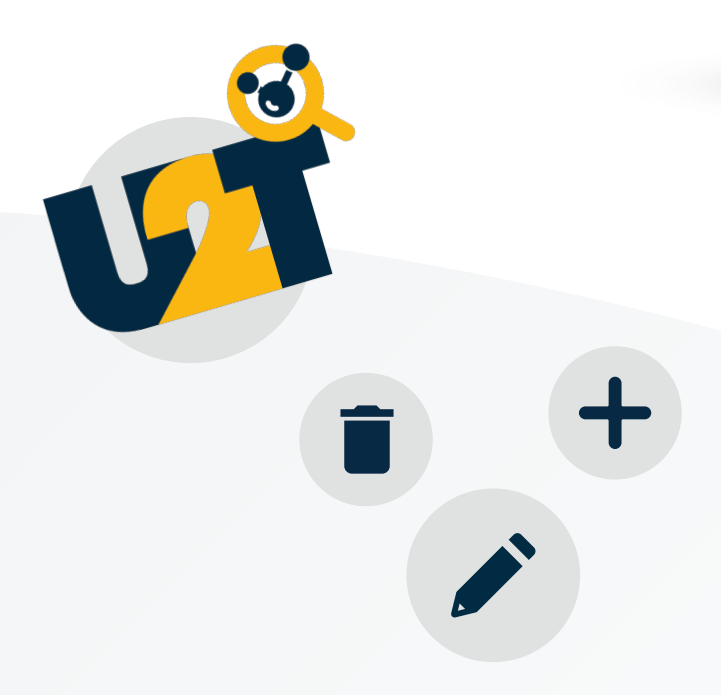

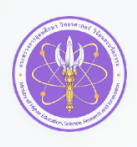

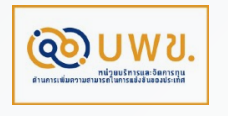

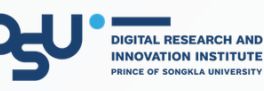

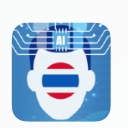

## การค้นหาประวัติข้อมูล

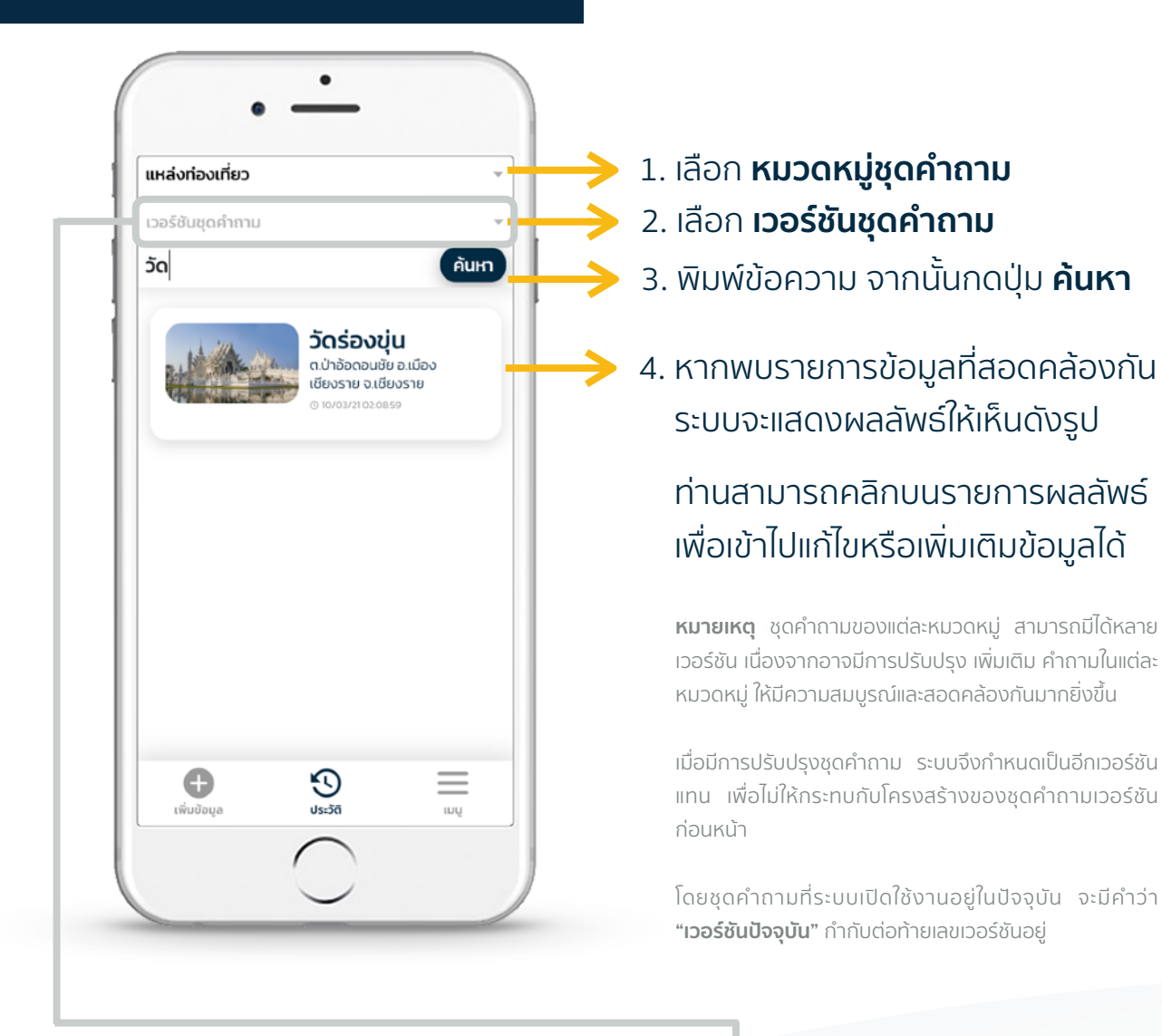

เมื่อคลิกเลือก **เวอร์ชันชุดคำถาม** จะแสดงหน้าต่างดังรูปด้านขวานี้

โดยปกติ **ระบบจะเลือกค้นหาจาก** เวอร์ชันปัจจุบันให้โดยอัตโนมัติ

หากต้องการจัดการข้อมูลจาก เวอร์ชันก่อนหน้า ท่านสามารถเลือก เวอร์ชันได้ตามต้องการ จากนั้น กดปุ่ม **เลือก** 

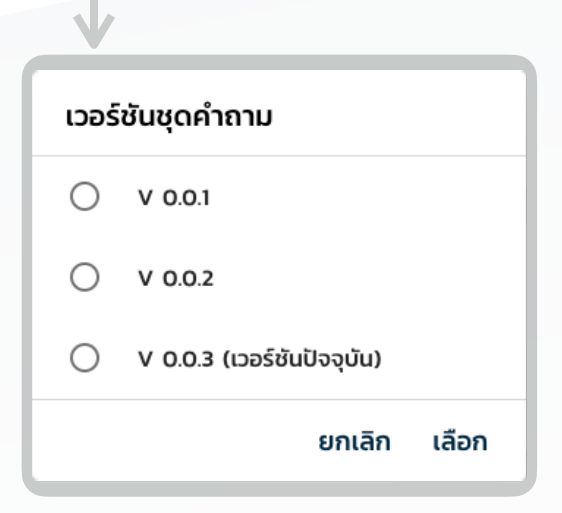

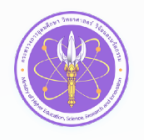

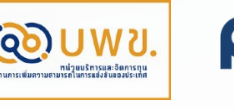

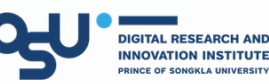

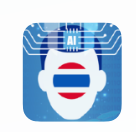

### การอัพเดทซอฟต์แวร์

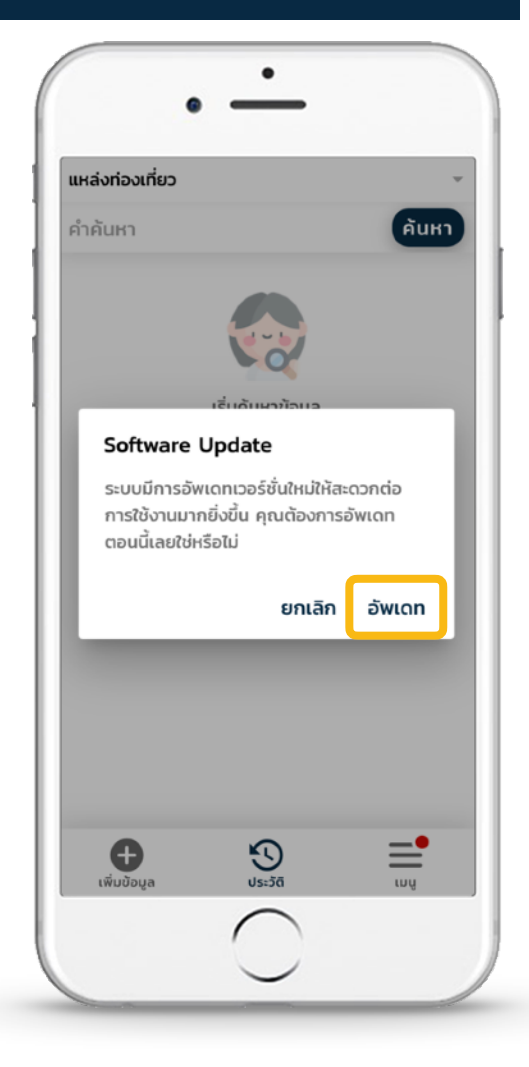

กรณีที่ท่านไม่ได้ดำเนินการอัพเดท เมื่อมีหน้าต่างแจ้งเตือนขึ้นมานั้น ท่านสามารถเข้าไปดำเนินการอัพเดท ภายหลังด้วยตนเองได้ โดยไปที่แท็บ **เมนู** จากนั้นเลือก **อัพเดทซอฟต์แวร์** 

จากนั้นจะมีหน้าต่างแจ้งเตือนขึ้นมา ถามอีกครั้งดังรูปด้านบน ให้ท่านเลือก **อัพเดท** รอสักครู่ เมื่อมีการรีโหลดหน้า ใหม่เสร็จเรียบร้อย ท่านสามารถใช้งาน ระบบได้ตามปกติเช่นเดิม เมื่อระบบมีการอัพเดทเวอร์ชัน จะ มีหน้าต่างขึ้นมาแจ้งเตือน เพื่อให้ท่าน ดำเนินการอัพเดทเมื่อพร้อม

หากท่านพร้อม สามารถกด **อัพเดท** ได้ทันที ระบบจะดำเนินการอัพเดท โดย จะมีการรีโหลดใหม่เพียงชั่วครู่

หากท่านยังไม่สะดวกที่จะอัพเดทใน ขณะนั้นให้กด **ยกเลิก** ไปก่อนได้

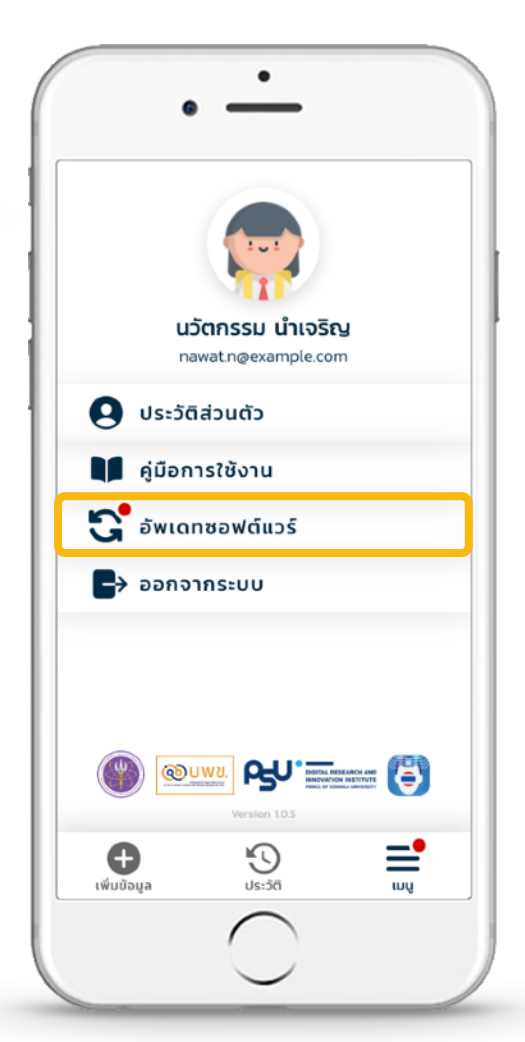

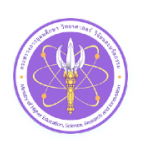

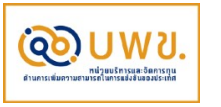

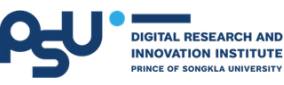

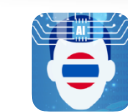

# คำถามที่พบบ่อย (FAQ)

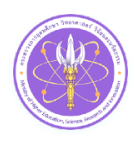

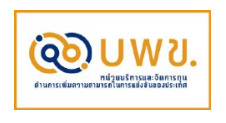

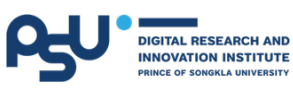

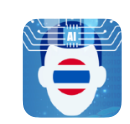

## คำถามที่พบบ่อย

 พบเจอหัวข้อหรือข้อความที่มีความหมายแปลก ๆ หรือมีการแสดงข้อความที่ความหมายผิด เพี้ยนไปจากที่ควรจะเป็น

### แนวทางการแก้ไข

ปัญหาการแปลภาษาไทยที่ถูกต้องแล้ว ให้เป็นภาษาไทยที่ผิดเพี้ยนไปจากความหมายเดิม มักเกิด จาก อุปกรณ์สำหรับเข้าใช้งานระบบมีการติดตั้งตัวแปลภาษา เช่น Google Translate อยู่ภายใน เครื่อง ซึ่งจะคอยแปลภาษาให้อัตโนมัติ ให้ท่านปิดการใช้งานของ Google Translate ขณะใช้งาน ระบบเก็บข้อมูล U2T ไปก่อน

2 ไม่สามารถอัพโหลดรูปภาพได้ เนื่องจากสัญญาณอินเตอร์เน็ตมีปัญหา หรืออยู่ในบริเวณที่อับ สัญญาณ

#### แนวทางการแก้ไข

ลองสำรวจหรือค้นหาบริเวณที่มีสัญญาณ เพื่อรับสัญญาณที่ดีขึ้น หรือในกรณีที่ไม่มีสัญญาณ ในบริเวณนั้นเลย ท่านอาจใช้วิธีบันทึกข้อมูลลงบนเครื่องที่ใช้งานก่อน เมื่อไปยังสถานที่ที่มี สัญญาณแล้ว ค่อยดำเนินการอัพโหลดเข้าสู่ระบบอีกครั้ง

**3** วิธีการกรอกพิกัดตำแหน่งที่อยู่ด้วยตนเอง กรณีที่ไม่ได้อยู่ ณ สถานที่สำรวจ สามารถทำ อย่างไรได้บ้าง

### แนวทางการแก้ไข

กรณีที่ท่านไม่ได้อยู่ ณ สถานที่ที่ต้องการเก็บข้อมูล หรือกรณีที่มีการนำข้อมูลมากรอกย้อนหลัง การกรอกพิกัดด้วยตนเองจะมีขั้นตอนมากกว่าเดิมเล็กน้อย (ในสถานการณ์ปกติ ที่สามารถไป สำรวจด้วยตนเองได้ ระบบจะกรอกที่อยู่และพิกัดให้โดยอัตโนมัติ) ให้ท่านเข้าไปยังเว็บไซต์หรือแอพ ของ Google Map ก่อน เพื่อนำละติจูดและลองจิจูดไปกรอกในแบบฟอร์ม

เนื่องจากผู้พัฒนาต้องการให้อุปกรณ์สมาร์ทโฟน (Smart phone) หรือแท็บเล็ต (Tablet) ที่มีคุณสมบัติค่อนข้างต่ำ สามารถใช้ งานระบบเก็บข้อมูล U2T ได้อย่างรวดเร็วที่สุดด้วย จึงมิได้นำส่วนของข้อมูลแผนที่เข้ามาในระบบก่อน

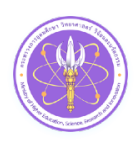

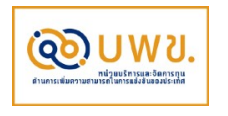

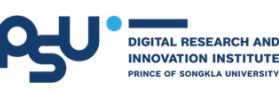

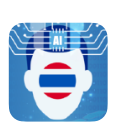

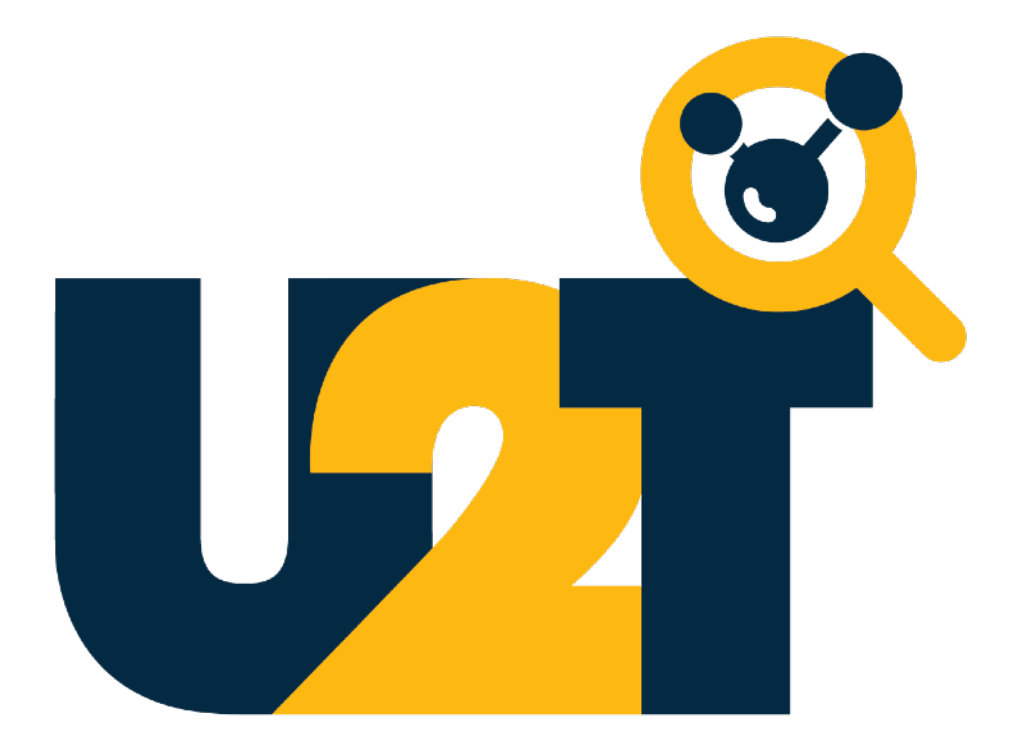

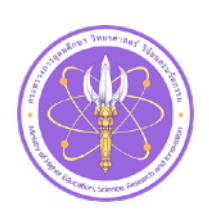

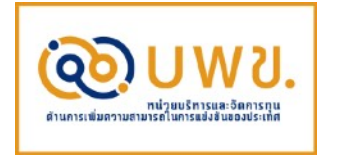

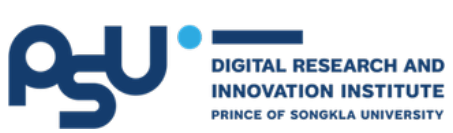

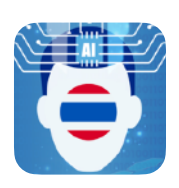